## Teilnahme am Computer:

Öffne deine E-Mail, die ich dir gesendet habe. Hierzu empfehle ich dir, als Browser NICHT den Internet Explorer zu verwenden. Klicke auf den Link (hier rot markiert)

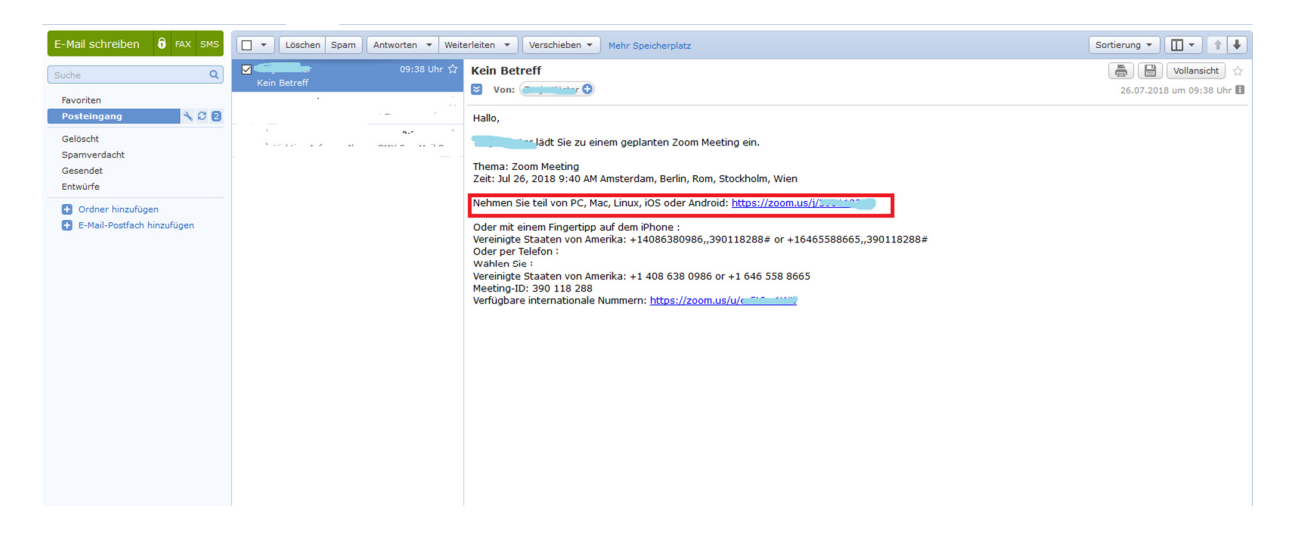

Falls du schon einmal an einem Zoom-Meeting teilgenommen hast, dann wirst du automatisch in den Meeting-Raum weitergeleitet.

| Meeting starten - Zoom | × +                                   |                                                                                          |                           | 🗢 – 🔿 🗙                                                             |
|------------------------|---------------------------------------|------------------------------------------------------------------------------------------|---------------------------|---------------------------------------------------------------------|
| (←) → ℃ û              | ⑦ ♥ ▲ https://zoom.us/j/390118288?pwd | =8istatus=success                                                                        | … 🖸 🕁                     | in 🖸 🚺 🐐 🥹 🗏                                                        |
|                        | zoom                                  |                                                                                          | Support Deutsch 🗸         |                                                                     |
|                        |                                       | Klicken Sie bitte auf <b>OK</b> , wenn Sie Systemdialog sehen.                           |                           |                                                                     |
|                        |                                       | Starten                                                                                  |                           |                                                                     |
|                        |                                       | Falls keine Aufforderung vom Browser erfolgt, Zoom herunterladen und ausführen.          |                           |                                                                     |
|                        |                                       | Copyrgit 60018 Zoon Vide Communications ine Ale Rotte vortentaten.<br>Sectoder Rotelinen |                           |                                                                     |
| ा रू म                 | n a 11 a <i>d</i>                     |                                                                                          | <b>₽</b> ^ 9 <sub>6</sub> | () Help<br>() Help<br>() DEU () () () () () () () () () () () () () |
|                        |                                       |                                                                                          |                           | 20.07.2016                                                          |

Wenn du erstmals an einem Zoom-Meeting teilnimmst, hast du zwei Möglichkeiten: Mit oder ohne Herunterladen der Ausführungsdatei. Für einen reibungslosen Ablauf empfehle ich dir, die Ausführungsdatei auszuführen!

Variante A: Ohne Herunterladen der Datei (Beachte, dass in dieser Variante manche Funktionen, sowie die Qualität von Bild & Ton evtl. Störungen aufweisen können)

| $\leftrightarrow$ $\rightarrow$ D $\triangle$ https://zoom.us/j/317252665 |                                                                                                    | . \$ \$ L         | . ¢ …   |
|---------------------------------------------------------------------------|----------------------------------------------------------------------------------------------------|-------------------|---------|
| zoom                                                                      |                                                                                                    | Support Deutsch + |         |
|                                                                           | In wenigen Sekunden sollte automatisch ein Download starten.<br>Fals nicht, her herunterladen?<br>Is können er nich herunterladen? Sie können dennach betreten, nichter Sterer Machen | Klicke auf "hier" | ]       |
| Wie mocht<br>verfahren?<br>Vorei auroch                                   | n Sie mit Zoom_eddfa542ctaad2ca.eve (65.2 K8)<br>Ausfuhren Speichern A Abbrec                                                                                                    | then X            | D Hilfe |

Stimme im Folgenden Schritt den Nutzungsbestimmungen und den Datenschutzrichtlinien zu, wenn dies für dich in Ordnung ist

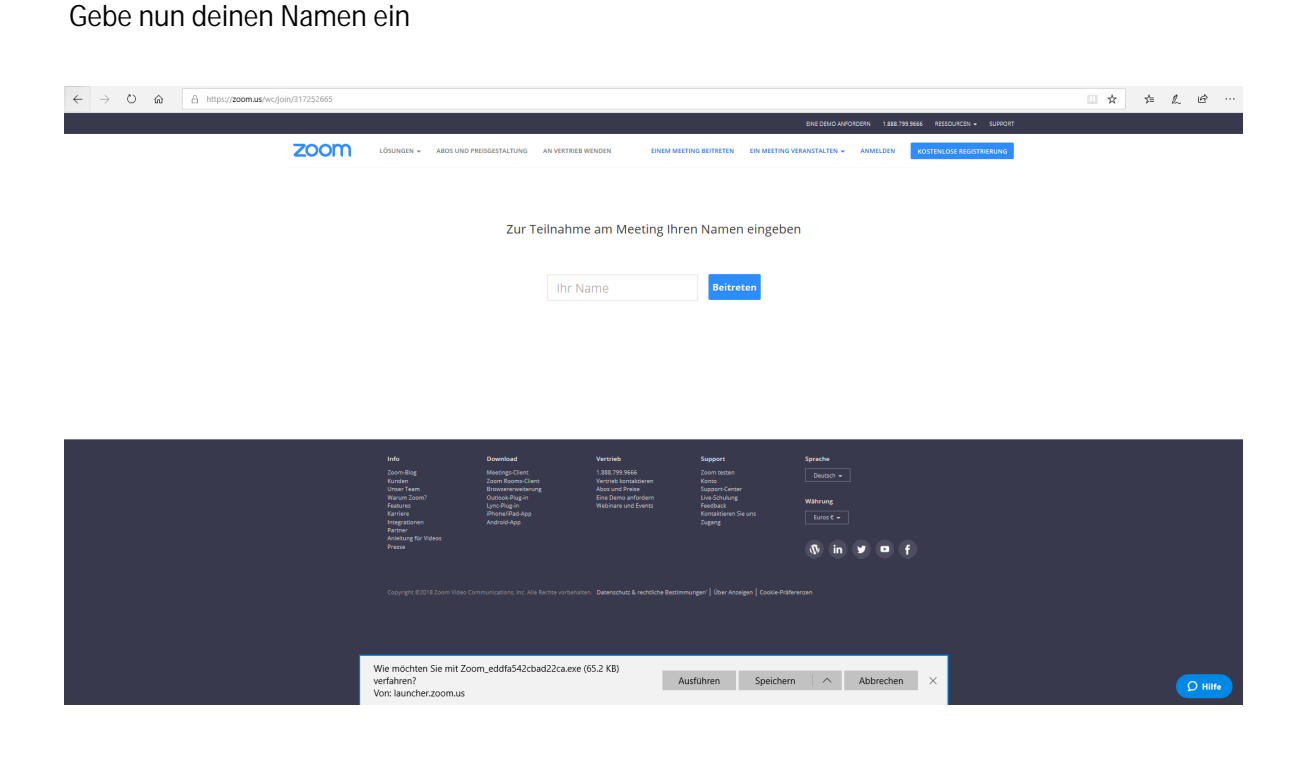

Variante B: Herunterladen der Ausführungsdatei (das empfehle ich dir)

Achtung: Diese Funktion kann in großen Firmen geblockt sein! Informiere dich ggf. bitte vorab in deiner IT-Abteilung!

| (←) → Cª @ | (i) A https://zoom.us/j/317252665 |                                                                                                    |                                                                                            | ··· 🖂 🏠                         | ± II\ □ 🧿 = |
|------------|-----------------------------------|----------------------------------------------------------------------------------------------------|--------------------------------------------------------------------------------------------|---------------------------------|-------------|
|            | zoom                              |                                                                                                    | <ol> <li>Nachdem Sie die Datei gespeichert hat<br/>Klicken Sie dann auf Zoomexe</li> </ol> | en, klicken Sie oben auf das Sy | mbol 🖪. 个   |
|            |                                   | 1. Wenn Sie dazu aufgefordert werden, wählen S<br>Constant auf der State State S | ie Datei speichern.                                                                        |                                 |             |
|            |                                   | Copyrget 62019 Zoom Video Communications, nr. 446 Boots no<br>Destructura & notatione Becommunger                                                                                                    | analar.                                                                                    |                                 | D Hitte     |

Zum Herunterladen klicke auf "Datei speichern"

Folge den Anweisungen. Klicke auf "Zoom.exe"

Gebe deinen Namen ein. Wähle mit dem Häkchen, ob du deinen Namen für zukünftige Meetings speichern möchtest

| Zoom          | ×                                                                                              |
|---------------|------------------------------------------------------------------------------------------------|
| Bitte geben S | Sie Ihren Namen ein.                                                                           |
| Ihr Name:     | Name                                                                                           |
|               | <ul> <li>Meinen Namen f ür zuk ünftige Meetings spe</li> <li>Mein Video ausschalten</li> </ul> |
|               | Teilnehmen                                                                                     |

Stimme im Folgenden Schritt den Nutzungsbestimmungen und den Datenschutzrichtlinien zu, wenn dies für dich in Ordnung ist

Warte einen kurzen Moment, bis der Host (dein/e Seminarleiter/in) das Meeting eröffnet bzw. dich in den Raum einlässt

Klicke den grünen Button, um per Computer dem Audio beizutreten

| Wie möchten Sie an der Audiokonferenz teilnehmen?         | ×                                                                             |
|-----------------------------------------------------------|-------------------------------------------------------------------------------|
| 🕊 Per Telefon beitreten 📃 Compu                           | iter-Audio                                                                    |
| Per Computer dem Audio beitreten<br>Computer-Audio testen | Um andere zu hören,<br>klicken Sie auf die Schaltfläche<br>'Audioübertragung' |
| Bei Betreten eines Meetings immer Computeraudio verwenden |                                                                               |